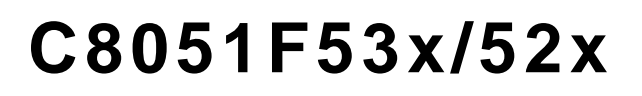

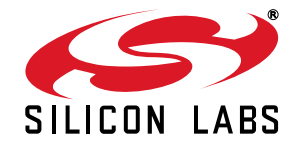

# C8051F530A DEVELOPMENT KIT USER'S GUIDE

## 1. Relevant Devices

The C8051F530 Development Kit is intended as a development platform for microcontrollers in the C8051F53x/ 52x MCU family. Code developed on the C8051F530 can be easily ported to the other members of this MCU family.

## 2. Kit Contents

The C8051F530 Development Kit contains the following items:

- C8051F530A Target Board
- C8051Fxxx Development Kit Quick-Start Guide
- AC to DC Power Adapter
- USB Debug Adapter (USB to Debug Interface)
- USB Cable

The development kit target board contains two C8051F530 microcontrollers that can communicate through an LIN network. One of the C8051F530 (U2) can also be connected to a CP2102 USB to UART bridge and directly connected to two analog signals and a Voltage Reference Signal Input.

## 3. Hardware Setup Using a USB Debug Adapter

The target board is connected to a PC running the Silicon Laboratories IDE via the USB Debug Adapter as shown in Figure 1.

- Connect the USB Debug Adapter to one of the DEBUG connectors on the target board (HDR1 or HDR2) with the 10-pin ribbon cable. The recommended connection is to the HDR2 (connected to U2) as this microcontroller can be connected to the CP2102 USB to UART bridge.
- 2. Verify that shorting blocks are installed on J13 and J14 to supply power to the target devices.
- 3. Connect one end of the USB cable to the USB connector on the USB Debug Adapter.
- 4. Connect the other end of the USB cable to a USB Port on the PC.
- 5. Connect the ac/dc power adapter to power jack P5 on the target board.

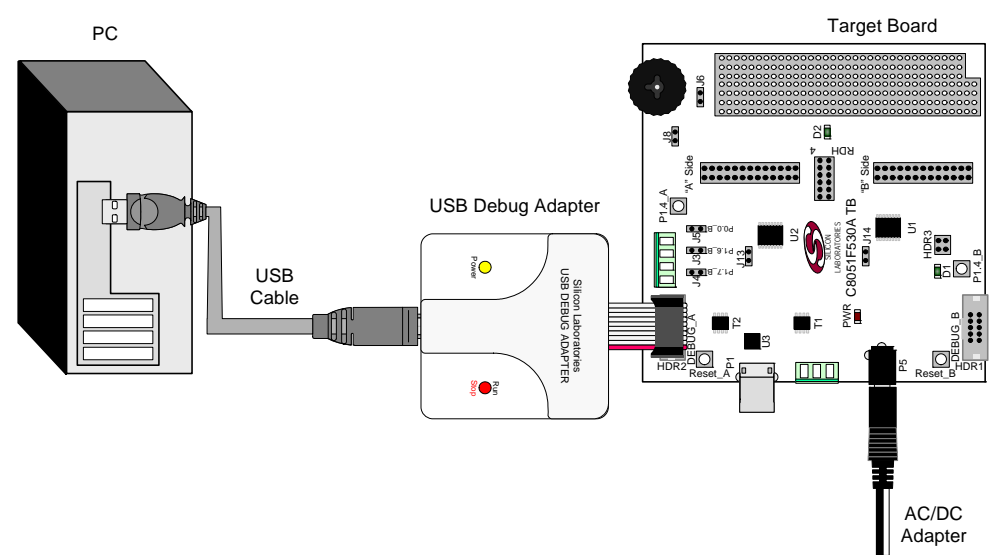

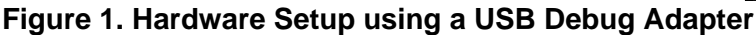

#### Notes:

- 1. Use the **Reset** button in the IDE to reset the target when connected using a USB Debug Adapter.
- 2. Remove power from the target board and the USB Debug Adapter before connecting or disconnecting the ribbon cable from the target board. Connecting or disconnecting the cable when the devices have power can damage the device and/or the USB Debug Adapter.

## 4. Software Setup

Simplicity Studio greatly reduces development time and complexity with Silicon Labs EFM32 and 8051 MCU products by providing a high-powered IDE, tools for hardware configuration, and links to helpful resources, all in one place.

Once Simplicity Studio is installed, the application itself can be used to install additional software and documentation components to aid in the development and evaluation process.

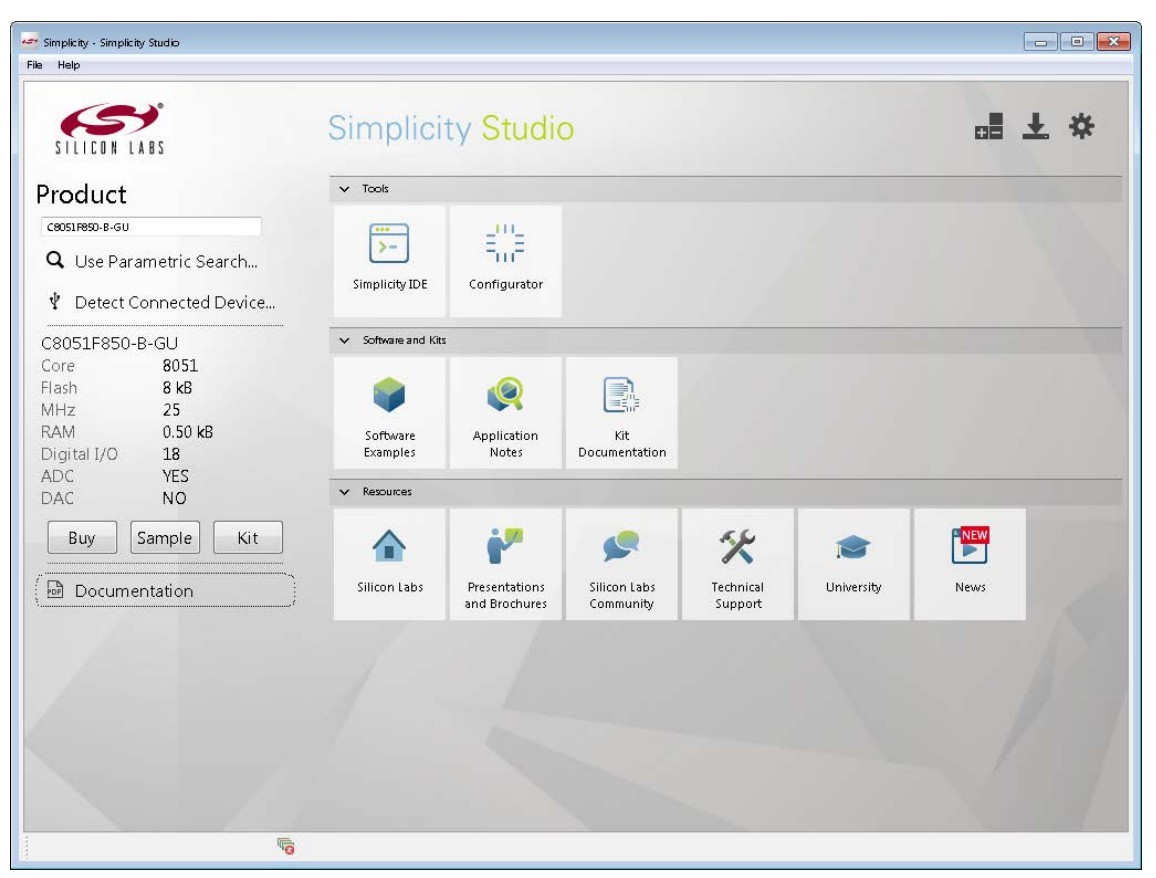

Figure 2. Simplicity Studio

The following Simplicity Studio components are required for the C8051F530 Development Kit:

- 8051 Products Part Support
- Simplicity Developer Platform

Download and install Simplicity Studio from www.silabs.com/8bit-software or www.silabs.com/simplicity-studio. Once installed, run Simplicity Studio by selecting Start—Silicon Labs—Simplicity Studio—Simplicity Studio from the start menu or clicking the Simplicity Studio shortcut on the desktop. Follow the instructions to install the software and click Simplicity IDE to launch the IDE.

The first time the project creation wizard runs, the **Setup Environment** wizard will guide the user through the process of configuring the build tools and SDK selection.

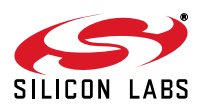

2

In the **Part Selection** step of the wizard, select from the list of installed parts only the parts to be used during development. Choosing parts and families in this step affects the displayed or filtered parts in the later device selection menus. Choose the C8051F53x/52x family by checking the **C8051F53x/52x** check box. Modify the part selection at any time by accessing the **Part Management** dialog from the **Window**→**Preferences**→**Simplicity Studio**→**Part Management** menu item.

Simplicity Studio can detect if certain toolchains are not activated. If the **Licensing Helper** is displayed after completing the **Setup Environment** wizard, follow the instructions to activate the toolchain.

## 4.1. Running Blinky

Each project has its own source files, target configuration, SDK configuration, and build configurations such as the **Debug** and **Release** build configurations. The IDE can be used to manage multiple projects in a collection called a workspace. Workspace settings are applied globally to all projects within the workspace. This can include settings, such as key bindings, window preferences, and code style and formatting options. Project actions, such as build and debug, are context-sensitive. For example, the user must select a project in the **Project Explorer** view in order to build that project.

To create a project based on the Blinky example, perform the following steps:

- 1. Click the **Software Examples** tile from the Simplicity Studio home screen.
- 2. In the Kit drop-down, select C8051F530A Development Kit; in the Part drop-down, select C8051F530, and in the SDK drop-down, select the desired SDK. Click Next.
- 3. Select Example, and click Next.
- 4. Under C8051F530A Development Kit, select F52x-53x Blinky; click Next, and click Finish.
- 5. Click on the project in the **Project Explorer**, and click **Build** (the hammer icon in the top bar). Alternatively, go to **Project**→**Build Project**.
- 6. Click **Debug** to download the project to the hardware and start a debug session.
- 7. Press the **Resume** button to start the code running. The LED should blink.

#### 

8. Press the **Suspend** button to stop the code.

#### 88

9. Press the **Reset the device** button to reset the target MCU.

## & ▼

10. Press the **Disconnect** button to return to the development perspective.

#### - 8-1

#### 4.2. Simplicity Studio Help

Simplicity Studio includes detailed help information and device documentation within the tool. The help contains descriptions for each dialog window. To view the documentation for a dialog, click the question mark icon in the window:

#### This will open a pane specific to the dialog with additional details.

The documentation within the tool can also be viewed by going to **Help** $\rightarrow$ **Help Contents** or **Help** $\rightarrow$ **Search**.

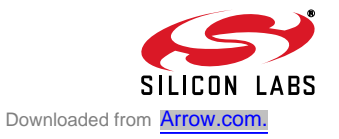

## 4.3. CP210x USB to UART VCP Driver Installation

The Target Board includes a Silicon Labs CP210x USB-to-UART Bridge Controller. Device drivers for the CP210x need to be installed before the PC software can communicate with the MCU through the UART interface.

- After opening Simplicity Studio for the first time, a dialog will prompt to install the CP210x drivers. Click Yes. The drivers can also be installed at any time by going to Help→Install Drivers→CP210x VCP USB Drivers.
- 2. Accept the license agreement and follow the steps to install the driver on the system. The installer will let you know when your system is up to date. The driver files included in this installation have been certified by Microsoft.
- To complete the installation process, connect the included USB cable between the host computer and the USB connector (P4) on the Target Board. Windows will automatically finish the driver installation. Information windows will pop up from the taskbar to show the installation progress.
- 4. If necessary, the driver files can be uninstalled by selecting **Windows Driver Package—Silicon** Laboratories... option in the **Programs and Features** window.

## 4.4. Configuration Wizard 2

The Configuration Wizard 2 is a code generation tool for all of the Silicon Laboratories devices. Code is generated through the use of dialog boxes for each of the device's peripherals.

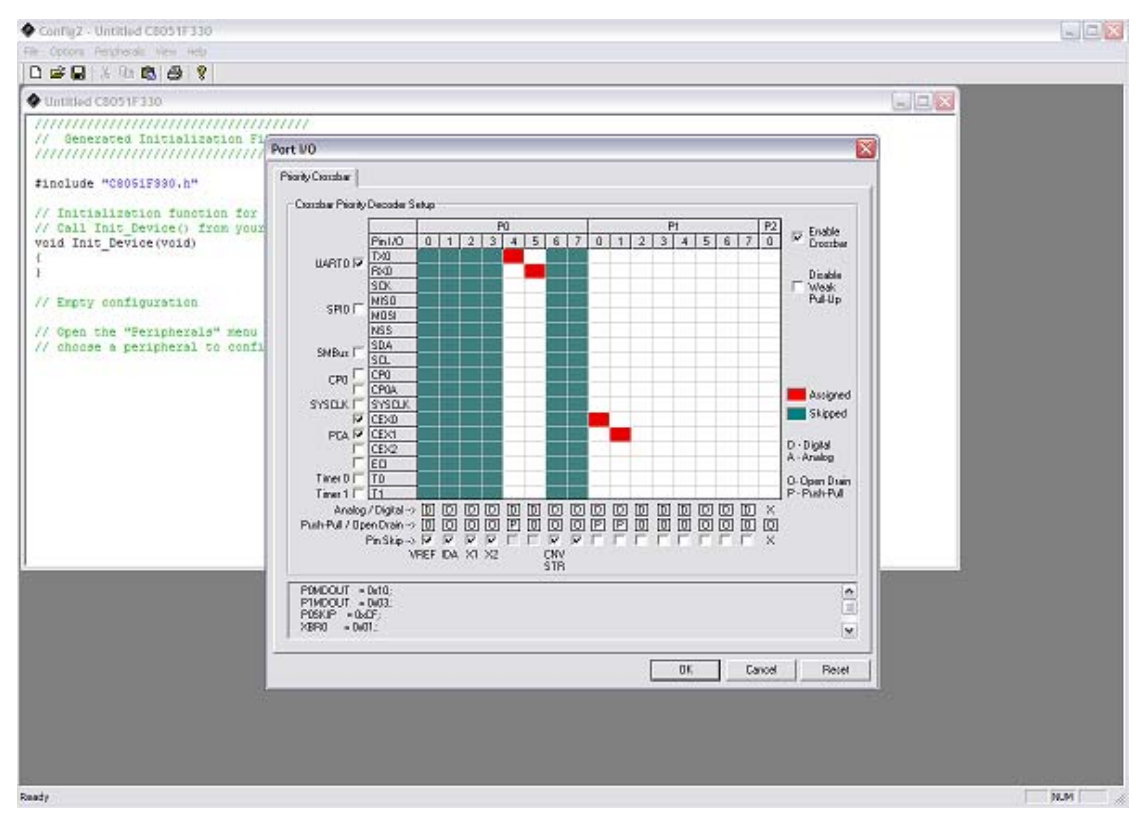

### Figure 3. Configuration Wizard 2 Utility

The Configuration Wizard 2 utility helps accelerate development by automatically generating initialization source code to configure and enable the on-chip resources needed by most design projects. In just a few steps, the wizard creates complete startup code for a specific Silicon Laboratories MCU. The program is configurable to provide the output in C or assembly language. For more information, refer to the Configuration Wizard documentation. Documentation and software is available on the kit CD and from the downloads web page: www.silabs.com/mcudownloads.

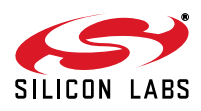

4

## 5. Target Board

The C8051F52xA-53xA Development Kit includes a target board with two C8051F530A devices preinstalled for evaluation and preliminary software development. Numerous input/output (I/O) connections are provided to facilitate prototyping using the target board. Refer to Figure 4 for the locations of the various I/O connectors.

| Part       | Description                                                                 |
|------------|-----------------------------------------------------------------------------|
| P5         | Power connector (Accepts input from 7 to 15 VDC unregulated power adapter.) |
| PWR        | Red Power-on LED (D3)                                                       |
| TB1        | LIN connector                                                               |
| U5         | 5 V Voltage Regulator                                                       |
| A Side     |                                                                             |
| J2         | 28-pin Expansion I/O connector for U2                                       |
| HDR2       | Debug connector for Debug Adapter Interface                                 |
| P1.3_A     | Green LED (D2)                                                              |
| Reset_A    | Reset button                                                                |
| P1.4_A     | Push button                                                                 |
| R32        | Potentiometer for P1.2_A                                                    |
| J6, J8     | Connects R32 (potentiometer) to U2 and +5 V                                 |
| J13        | Connects power to U2                                                        |
| J11, J12   | Connects external crystal to U2 pins P0.7_A and P1.0_A                      |
| J3         | Connects analog channel 1 to U2 P1.6_A                                      |
| J4         | Connects analog channel 2 to U2 P1.7_A                                      |
| J5         | Connects VREFIN to U2 P0.0_A                                                |
| TB2        | Analog input connector                                                      |
| HDR4       | Connector block for serial port connection, Green LED, and push-button      |
| U3         | Silicon Laboratories CP2102 USB-to-UART Bridge                              |
| P1         | USB connector to serial interface (CP2102)                                  |
| USB ACTIVE | Red USB Active LED (D4) (CP2102)                                            |
| T2         | LIN transceiver                                                             |
| U2         | C8051F530A "A" Side                                                         |

#### Table 1. Target Board Part Summary

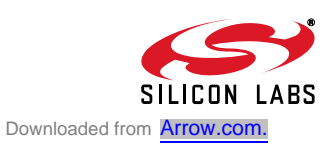

| Part    | Description                                            |
|---------|--------------------------------------------------------|
| B Side  |                                                        |
| J1      | 26-pin Expansion I/O connector for U1                  |
| HDR1    | Debug connector for Debug Adapter Interface            |
| P1.3_B  | Green LED (D1)                                         |
| Reset_B | Reset button                                           |
| P1.4_B  | Push button                                            |
| J14     | Connects power to U1                                   |
| J9, J10 | Connects external crystal to U1 pins P0.7_B and P1.0_B |
| HDR3    | Green LED and push-button connector block              |
| T1      | LIN transceiver                                        |
| U1      | C8051F530A "B" Side                                    |

### Table 1. Target Board Part Summary

### 5.1. Target Board Shorting Blocks: Factory Defaults

The C8051F530A target board comes from the factory with preinstalled shorting blocks on many headers. Figure 4 shows the positions of the factory default shorting blocks.

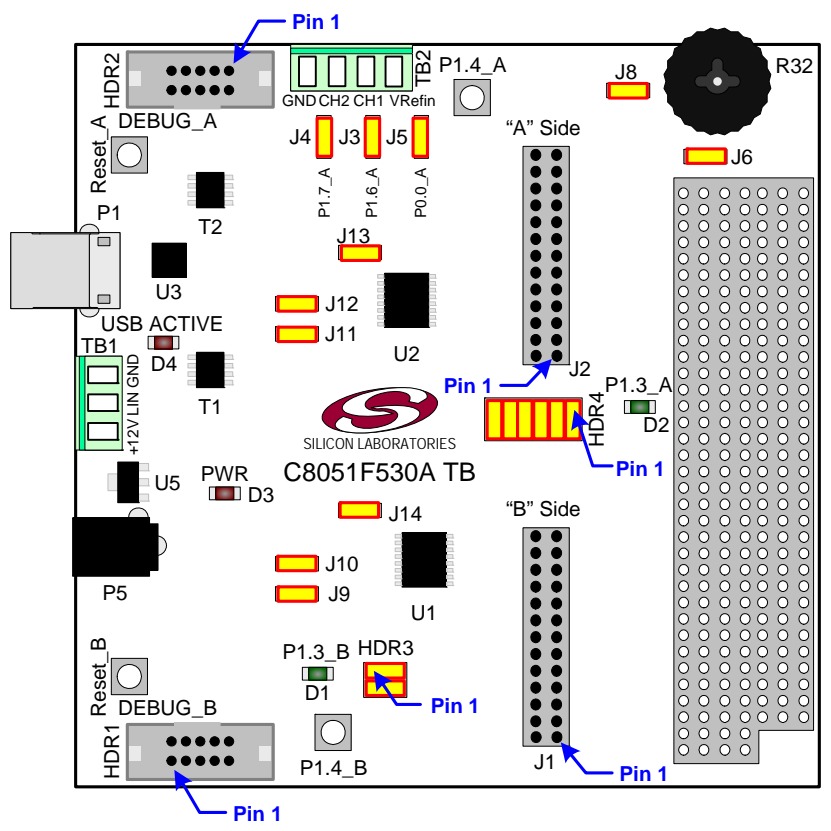

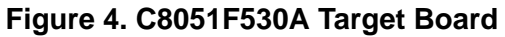

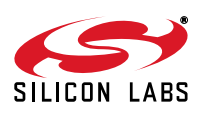

## 5.2. System Clock Sources

The C8051F530A device installed on the target board features a calibrated programmable internal oscillator that is enabled as the system clock source on reset. After reset, the internal oscillator operates at a frequency of 191.4 kHz (±0.5%) by default but may be configured by software to operate at other frequencies. Therefore, in many applications, an external oscillator is not required. However, if you wish to operate the C8051F530A device at a frequency not available with the internal oscillator, an external crystal may be used. Refer to the C8051F52x/ 52xA/53x/53xA data sheet for more information on configuring the system clock source.

The target board is designed to facilitate the installation of external crystals. Install the crystals at the pads marked Y1 or Y2. Install a 10 M $\Omega$  resistor at R17 or R22, and install capacitors at C29 and C30 or C34 and C35 using values appropriate for the crystals selected. Headers J9, J10, J11, and J12 connect the external crystal pins to the general purpose I/O headers (J1 and J2). If the external crystal is in use, these headers should not be populated. Refer to the C8051F52x/52xA/53x/53xA data sheet for more information on the use of external oscillators.

#### 5.3. Switches and LEDs

Four switches are provided on the target board.

Switch RESET\_A is connected to the RESET pin of the C8051F530A A-Side (U2).

Switch RESET\_B is connected to the RESET pin of the C8051F530A B-Side (U1).

Pressing RESET\_A or RESET\_B puts the attached device into its hardware-reset state.

Switches P1.4\_A and P1.4\_B are connected to the C8051F530A parts (U1 and U2) general purpose I/O (GPIO) pins through headers. Pressing P1.4\_A or P1.4\_B generates a logic low signal on the port pin of the respective microcontroller.

Remove the shorting block from the header to disconnect P1.4\_A or P1.4\_B from the port pins. The port pin signals are also routed to pins on the J1 and J2 I/O connectors. See Table 2 for the port pins and headers corresponding to each switch.

Four LEDs are also provided on the target board. The red LED labeled PWR is used to indicate a power connection to the target board. The green LEDs labeled D1 and D2 are connected to the C8051F530A's GPIO pins through headers. Remove the shorting blocks from the headers to disconnect the LEDs from the port pins. The port pin signals are also routed to pins on the J1 and J2 I/O connectors. The red LED labeled USB ACTIVE is used to indicate that the CP2102 USB-to-UART bridge is properly connected to a PC and is ready for communication. See Table 2 for the port pins and headers corresponding to each LED.

A potentiometer (R32) is provided on the target board. Header J8 connects the potentiometer to +5 V, and header J6 connects the potentiometer to the P1.2\_A pin of the U2 A-Side C8051F530A microcontroller.

| Description       | I/O        | Header    |
|-------------------|------------|-----------|
| Reset_A           | U2-Reset   | none      |
| Reset_B           | U1-Reset   | none      |
| P1.4_A            | U2-P1.4    | HDR4[3-4] |
| P1.4_B            | U1-P1.4    | HDR3[3-4] |
| Green LED D2      | U2-P1.3    | HDR4[1-2] |
| Green LED D1      | U1-P1.3    | HDR3[1-2] |
| Red LED D3        | PWR        | none      |
| Red LED D4        | USB ACTIVE | none      |
| Potentiometer R32 | U2-P1.2    | J6, J8    |

### Table 2. Target Board I/O Descriptions

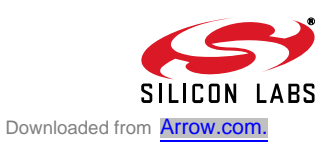

## 5.4. Expansion I/O Connectors (J1, J2)

The two Expansion I/O connectors J1 (26 pins) and J2 (28 pins) provide access to all signal pins of the C8051F530A devices. Pins for  $V_{DD}$ , GND, 5 V, Reset, Vbat, LIN, 3.3 V, and VREFIN are also available. A small through-hole prototyping area is also provided.

All I/O signals routed to connectors J1 and J2 are also routed to through-hole connection points between J1 and J2 and the prototyping area (see Figure 4). Each connection point is labeled indicating the signal available at the connection point. Table 3 lists the pin descriptions for J1 and J2.

| J1    |             |       |             |
|-------|-------------|-------|-------------|
| Pin # | Description | Pin # | Description |
| 1     | P0.0_B      | 14    | P1.5_B      |
| 2     | P0.1_B      | 15    | P1.6_B      |
| 3     | P0.2_B      | 16    | P1.7_B      |
| 4     | P0.3_B      | 17    | +5V         |
| 5     | P0.4_B      | 18    | RST/C2CLK_B |
| 6     | P0.5_B      | 19    | VBAT        |
| 7     | P0.6_B      | 20    | LIN         |
| 8     | P0.7_B      | 21    | NC          |
| 9     | P1.0_B      | 22    | VREGOUT_B   |
| 10    | P1.1_B      | 23    | NC          |
| 11    | P1.2_B      | 24    | NC          |
| 12    | P1.3_B      | 25    | GND         |
| 13    | P1.4_B      | 26    | GND         |
|       |             |       |             |

 Table 3. Pin Descriptions for J1 and J2

| J2    |             |       |             |
|-------|-------------|-------|-------------|
| Pin # | Description | Pin # | Description |
| 1     | P0.0_A      | 15    | P1.6_A      |
| 2     | P0.1_A      | 16    | P1.7_A      |
| 3     | P0.2_A      | 17    | +5V         |
| 4     | P0.3_A      | 18    | RST/C2CLK_A |
| 5     | P0.4_A      | 19    | VBAT        |
| 6     | P0.5_A      | 20    | LIN         |
| 7     | P0.6_A      | 21    | VREFIN      |
| 8     | P0.7_A      | 22    | VREGOUT_A   |
| 9     | P1.0_A      | 23    | +3.3V       |
| 10    | P1.1_A      | 24    | NC          |
| 11    | P1.2_A      | 25    | NC          |
| 12    | P1.3_A      | 26    | NC          |
| 13    | P1.4_A      | 27    | GND         |
| 14    | P1.5_A      | 28    | GND         |

## 5.5. Target Board DEBUG Interface (HDR1, HDR2)

The DEBUG connectors (HDR1 and HDR2) provide access to the DEBUG (C2) pins of the C8051F530A parts. They are used to connect the USB Debug Adapter to the target board for in-circuit debugging and Flash programming. Table 4 shows the DEBUG pin definitions.

| Pin #   | Description      |
|---------|------------------|
| 1       | +3 VD (+3.3 VDC) |
| 2, 3, 9 | GND (Ground)     |
| 4       | C2D              |
| 5       | RST (Reset)      |
| 6       | P0.6             |
| 7       | C2CK             |
| 8       | Not Connected    |
| 10      | USB Power        |

## Table 4. DEBUG Connector Pin Descriptions

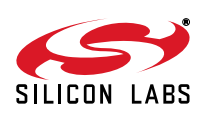

8

## 5.6. USB to Serial Connector (P1, HDR4)

A USB-to-Serial bridge interface is provided. A B-type USB connector (P1), a CP2102, and related circuits are provided to facilitate the serial connection between a PC and the U2 A-Side C8051F530A microcontroller on the target board. The RX, TX, CTS, and RTS signals of the UART side of the Bridge (CP2102) may be connected to the microcontroller by installing shorting blocks on HDR4 as shown in Table 5.

| HDR3       |                 |  |
|------------|-----------------|--|
| Connection | Signals         |  |
| 5–6        | P0.4_A to TX_A  |  |
| 7–8        | P0.5_A to RX_A  |  |
| 9–10       | P1.1_A to RTS_A |  |
| 11–12      | P1.2_A to CTS_A |  |

#### Table 5. UART Connections

The BUS-Powered CP2102 uses the 5 V provided by the USB interface.

### 5.7. Analog I/O (TB2, J3, J4, J5)

The Analog connector block (TB2) and headers J3, J4, and J5 provide Analog inputs to the C8051F530A (U2) as shown in Table 6. Headers J3, J4, and J5 connect the inputs from the Analog connector to the microcontroller pins.

#### Table 6. Analog I/O Connections

|        | TB2                                                   |           |                |
|--------|-------------------------------------------------------|-----------|----------------|
| Signal | Connection                                            | I/O       | Shorting Block |
| Vrefin | External Reference Input or Internal Reference Output | P0.0_A    | J5             |
| CH1    | Analog Input 1                                        | P1.6_A_MC | J3             |
| CH2    | Analog Input 1                                        | P1.7_A_MC | J4             |
| GND    | Ground                                                | GND       | —              |

## 5.8. Power Supply Options (P5, TB1, J13, J14)

The target board provides two options of power supply. The first option is to use the provided 9 V power supply attached to the P5 connector. The second option is to use an external 12 V (7.5 V minimum) connected to the TB1 terminal block (pins 1 and 3).

Headers J13 and J14 connect the +5 V power supply to the VREGIN pins on U1 and U2. These headers can be populated to supply power directly or depopulated to measure the operating current drawn by the corresponding C8051F530A device.

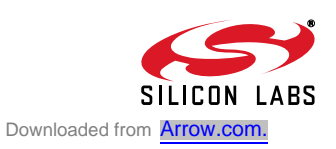

## 5.9. LIN Connectivity (TB1)

The C8051F530A Target Board has two C8051F530A devices (U1 and U2) and two LIN transceivers (T1 and T2) to provide LIN connectivity on the target board. These devices can also be interfaced to another LIN bus using the TB1 terminal block.

### Table 7. LIN Connections

| TB1    |                                                                                                    |  |
|--------|----------------------------------------------------------------------------------------------------|--|
| Signal | Connection                                                                                                    |  |
| +12V   | Supplies 12 V (7.5 V minimum) to the target board. This can be connected to the power supply of another LIN bus or any external supply. |  |
| LIN    | Connects the 12 V LIN bus signal to the T1 and T2 LIN transceivers.                                                                     |  |
| GND    | Ground                                                                                                    |  |

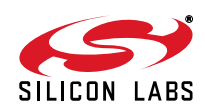

# 6. Schematics

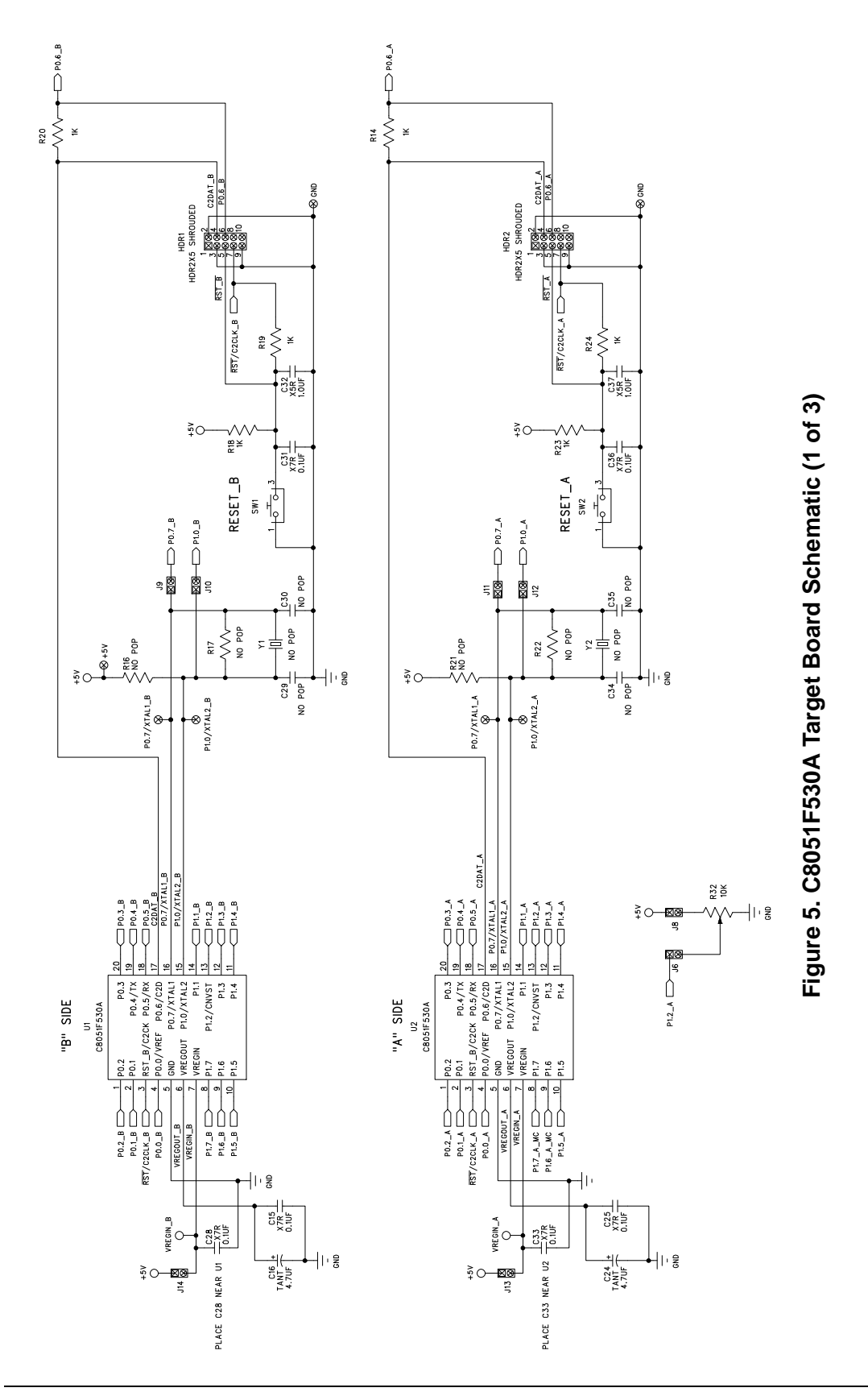

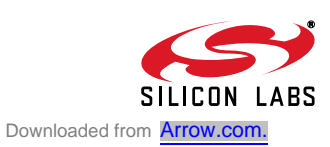

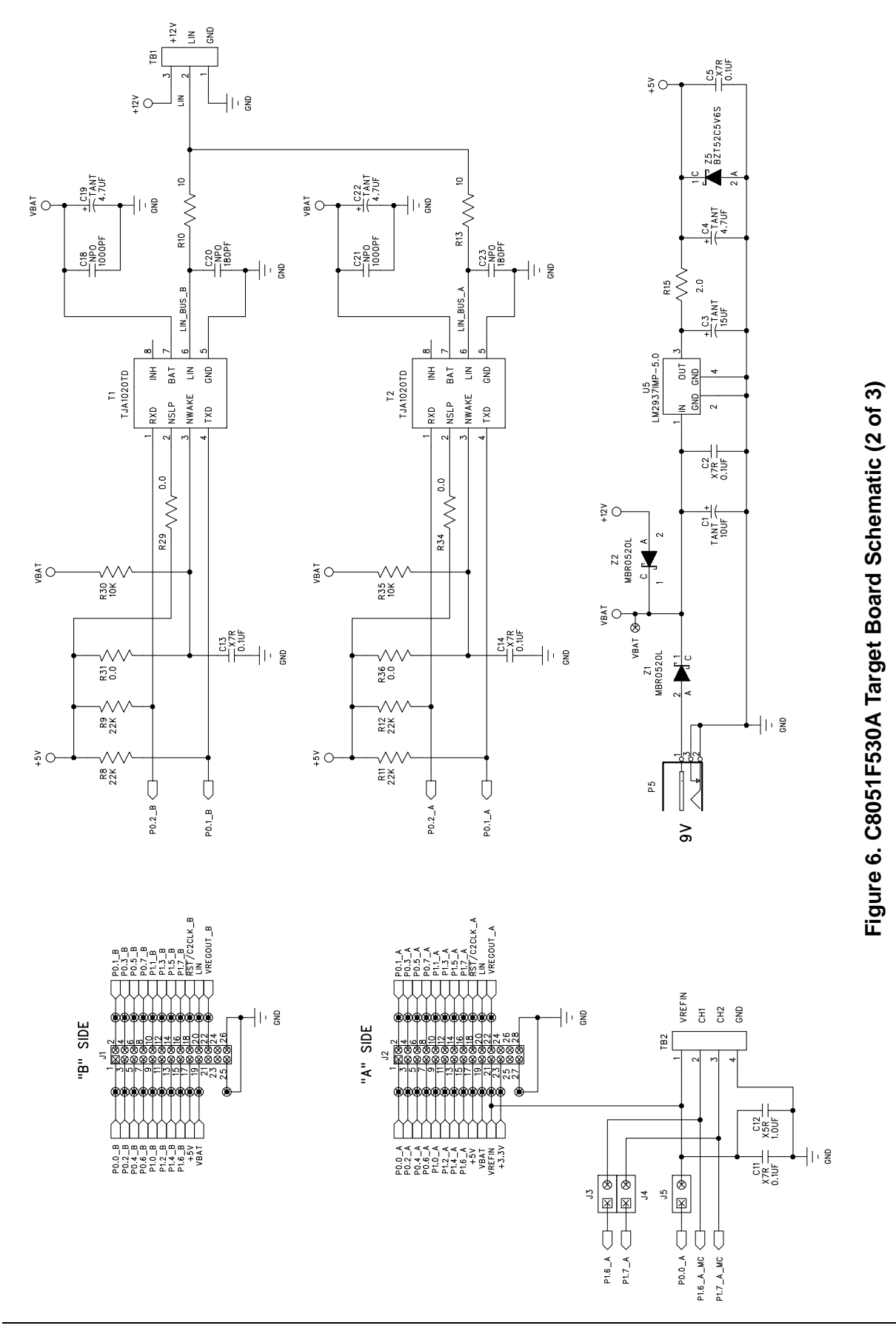

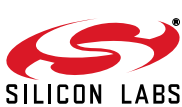

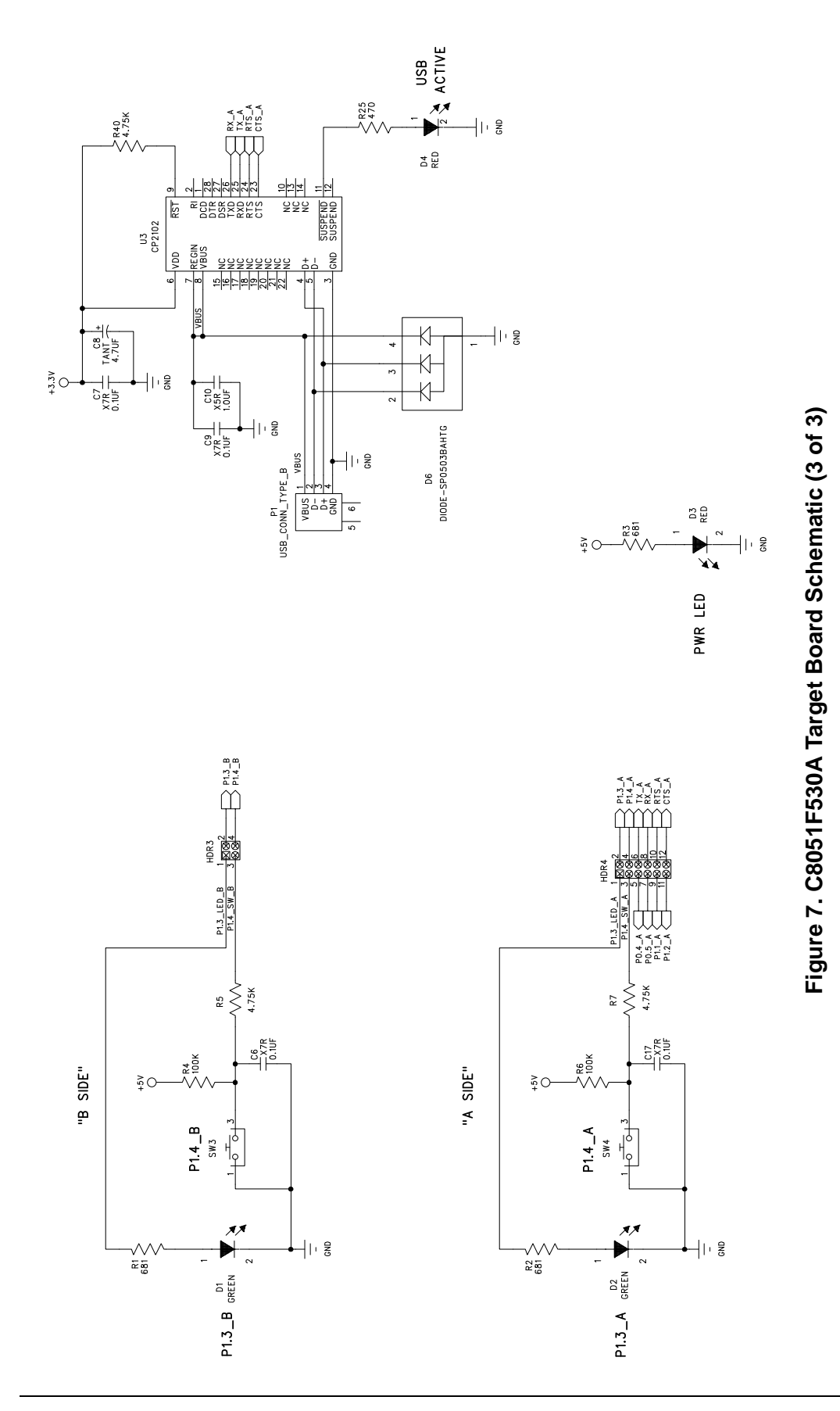

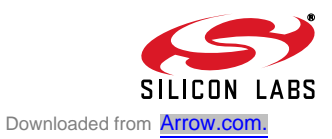

# **DOCUMENT CHANGE LIST**

## Revision 0.2 to Revision 0.3

- Updated for C8051F530A TB.
- Added "LIN Connectivity (TB1)," on page 10.

## **Revision 0.3 to Revision 0.4**

■ Updated "Software Setup," on page 2.

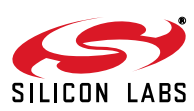

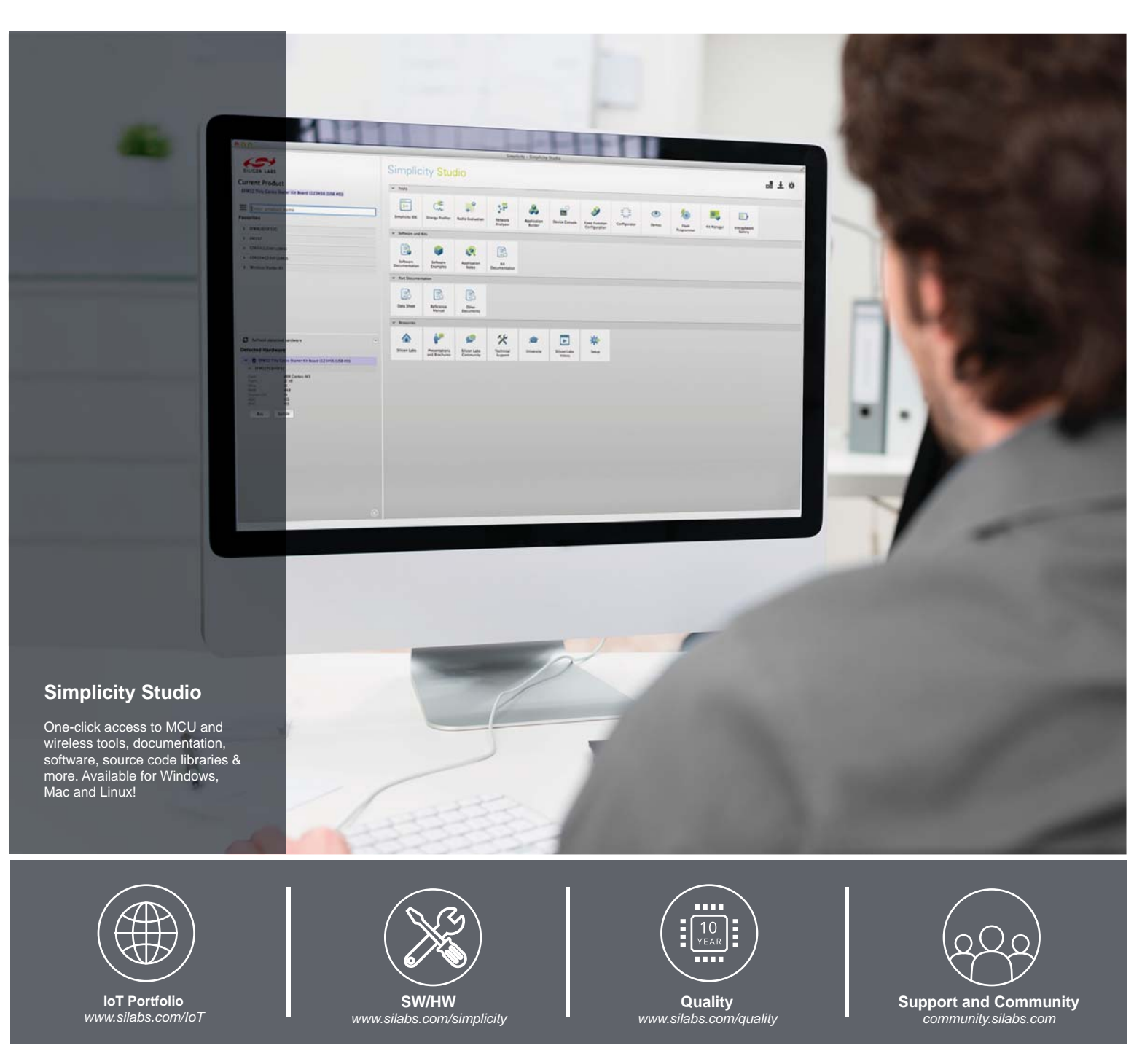

#### Disclaimer

Silicon Laboratories intends to provide customers with the latest, accurate, and in-depth documentation of all peripherals and modules available for system and software implementers using or intending to use the Silicon Laboratories products. Characterization data, available modules and peripherals, memory sizes and memory addresses refer to each specific device, and "Typical" parameters provided can and do vary in different applications. Application examples described herein are for illustrative purposes only. Silicon Laboratories reserves the right to make changes without further notice and limitation to product information, specifications, and descriptions herein, and does not give warranties as to the accuracy or completeness of the included information. Silicon Laboratories shall have no liability for the consequences of use of the information supplied herein. This document does not imply or express copyright licenses granted hereunder to design or fabricate any integrated circuits. The products must not be used within any Life Support System without the specific to result in significant personal injury or death. Silicon Laboratories products are generally not intended to support or sustain life and/or health, which, if it fails, can be reasonably expected to result in significant personal injury or death. Silicon Laboratories products are generally not intended for military applications. Silicon Laboratories products shall under no circumstances be used in weapons of mass destruction including (but not limited to) nuclear, biological or chemical weapons, or missiles capable of delivering such weapons.

#### **Trademark Information**

Silicon Laboratories Inc., Silicon Laboratories, Silicon Labs, SiLabs and the Silicon Labs logo, CMEMS®, EFM, EFM32, EFR, Energy Micro, Energy Micro logo and combinations thereof, "the world's most energy friendly microcontrollers", Ember®, EZLink®, EZMac®, EZRadio®, EZRadioPRO®, DSPLL®, ISOmodem ®, Precision32®, ProSLIC®, SiPHY®, USBXpress® and others are trademarks or registered trademarks of Silicon Laboratories Inc. ARM, CORTEX, Cortex-M3 and THUMB are trademarks or registered trademarks of ARM Holdings. Keil is a registered trademark of ARM Limited. All other products or brand names mentioned herein are trademarks of their respective holders.

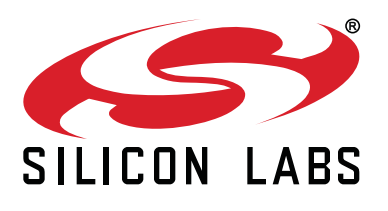

Silicon Laboratories Inc. 400 West Cesar Chavez Austin, TX 78701 USA

## http://www.silabs.com